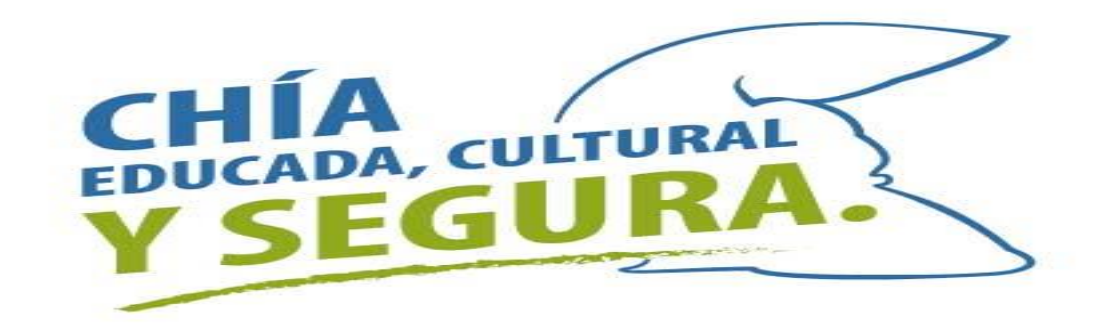

## PASO A PASO LIQUIDAR, PRESENTAR Y PAGAR INDUSTRIA Y COMERCIO

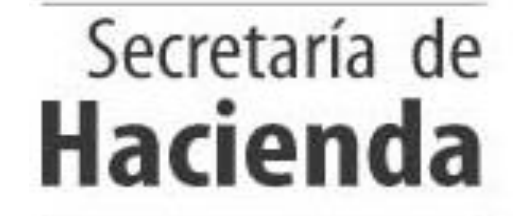

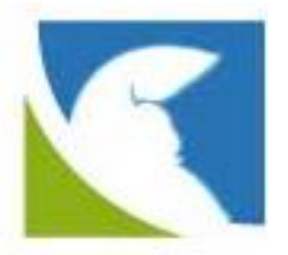

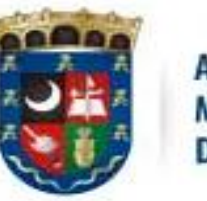

ALCALDÍA MUNICIPAL DE CHÍA

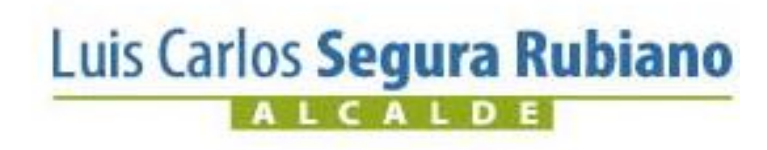

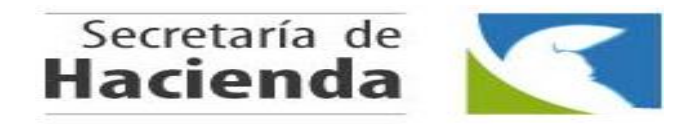

Luis Carlos Segu

ALCALDE

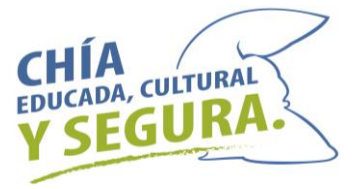

Ingresar a la pagina de la Alcaldía de Chía <u>www.chia-cundinamarca.gov.co</u> / Trámites y Servicios / Impuesto de Industria y Comercio.

| Q Inicio × +                                                                                                    |                                                                                                    |                                                                                                    |                                                 | - 0 >                                            |
|----------------------------------------------------------------------------------------------------|----------------------------------------------------------------------------------------------------|----------------------------------------------------------------------------------------------------|-------------------------------------------------|--------------------------------------------------|
| $\leftarrow$ $\rightarrow$ $\mathbf{C}$ (i) No es seguro   chia-cundinamarca.gov.co                                                                                                    |                                                                                                    |                                                                                                    |                                                 | Q 🕁 🚺                                            |
| f                                                                                                    | Luis Carlos Seg                                                                                                    | ura Rubiano<br>2023                                                                                             | CHIMA CHITMAN<br>Y SEGURA.                      | ALCALDÍA MUNICIPAL<br>DE CHÍA                    |
| JIO ALCALDÍA TRANSPARENCIA Y ACCES                                                                                                    | A INFORMACIÓN PÚBLICA 👻 TRÁMITES Y SERVICIOS 🔊                                                                                                    | PROCESOS DE CONTRATACIÓN DIRI                                                                                   | ectorio servidores 🗸                            |                                                  |
| 8                                                                                                    | Impuesto de Industria                                                                                                    | Comercio                                                                                                    |                                                 | AAA 📑                                            |
|                                                                                                    | Impuesto Predial                                                                                                    |                                                                                                    |                                                 |                                                  |
|                                                                                                    | Sisben                                                                                                    |                                                                                                    |                                                 |                                                  |
| -                                                                                                    | Ventanilla única de ser                                                                                                    | icios                                                                                                    |                                                 |                                                  |
| Provonda                                                                                                    | PQRS y Consulta Radic                                                                                                    | idos                                                                                                    | 5                                               | ecretaria de                                     |
| Trevenga                                                                                                    | Datos abiertos                                                                                                    |                                                                                                    | -                                               |                                                  |
| the second second second                                                                                                    | Consultar Estrato                                                                                                    | and the second                                                                                                  | Jugar.                                          | So Re                                            |
| respirator                                                                                                    | Consulta Bibliotecas                                                                                                    | and and                                                                                                    | A CONTRACT                                      |                                                  |
| Recomendacion                                                                                                    | es:                                                                                                    |                                                                                                    |                                                 | ⇒                                                |
| <ul> <li>Lavar manos frecuentemen</li> <li>Usar tapabocas ante prese</li> <li>Evitar el humo al interior d</li> <li>Mantener la casa limpia.</li> <li>Facilitar la ventilación e ilu</li> </ul> | nte con agua y jabón. • Evitar el conta<br>ncia de síntomas. • Evitar la expos<br>e las viviendas. • Mantener el e<br>• Promover la la<br>minación natural de | cto con personas con gripa o<br>cición a cambios bruscos de te<br>squema de vacunación comp<br>ctancia materna. | tos.<br>Imperatura.<br>Ieto, incluida la influe | NZa.<br>^ ESP <sup>1151</sup> p. m.<br>4/03/2020 |
| ra Rubiano                                                                                                    |                                                                                                    |                                                                                                    |                                                 |                                                  |

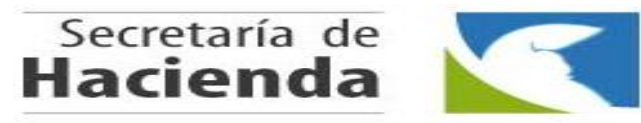

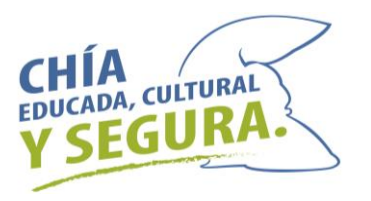

#### Digitar sus Credenciales de Acceso RIC, NIT o C.C. y Clave

Luego dar clic en

Continuar

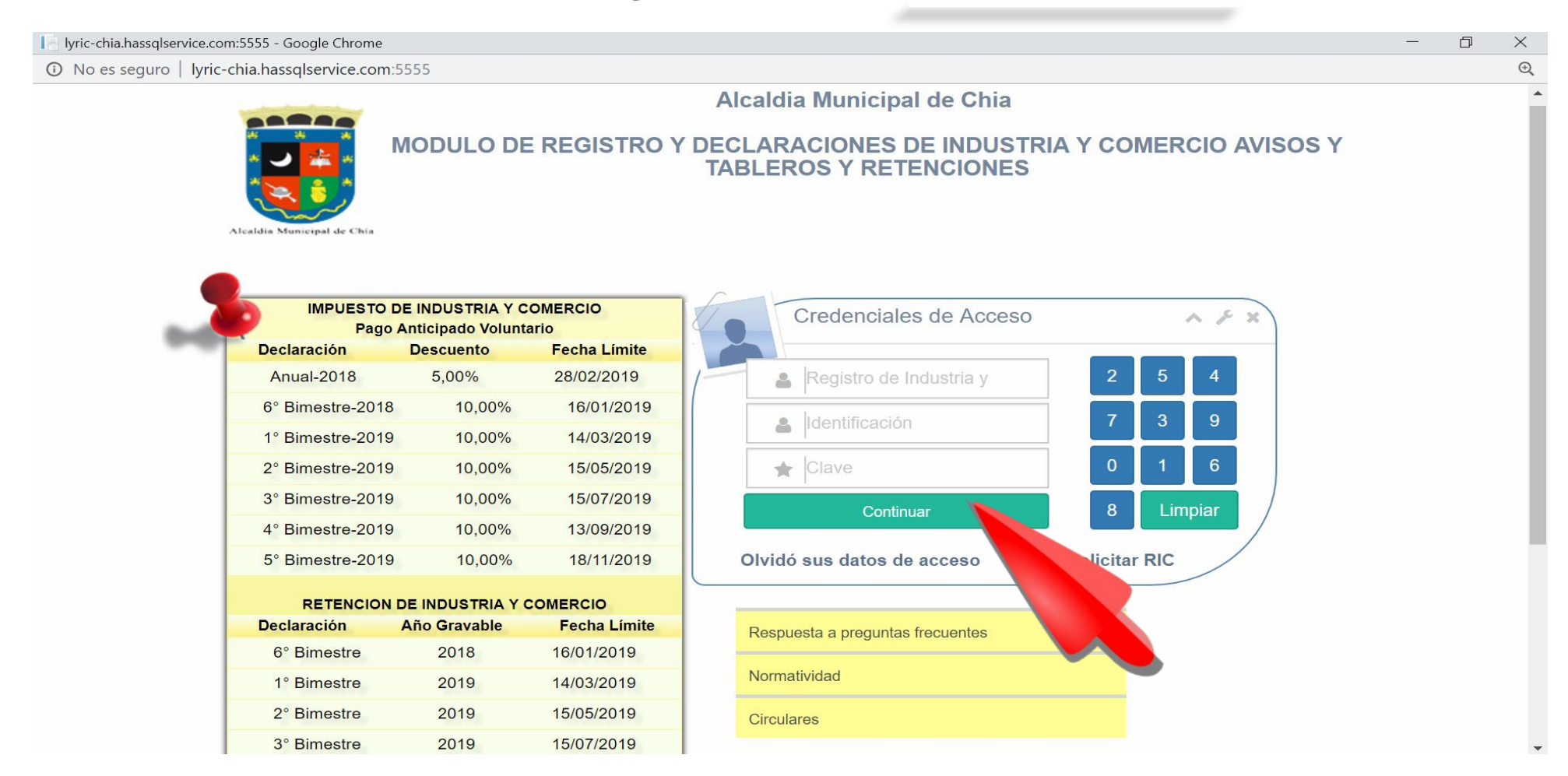

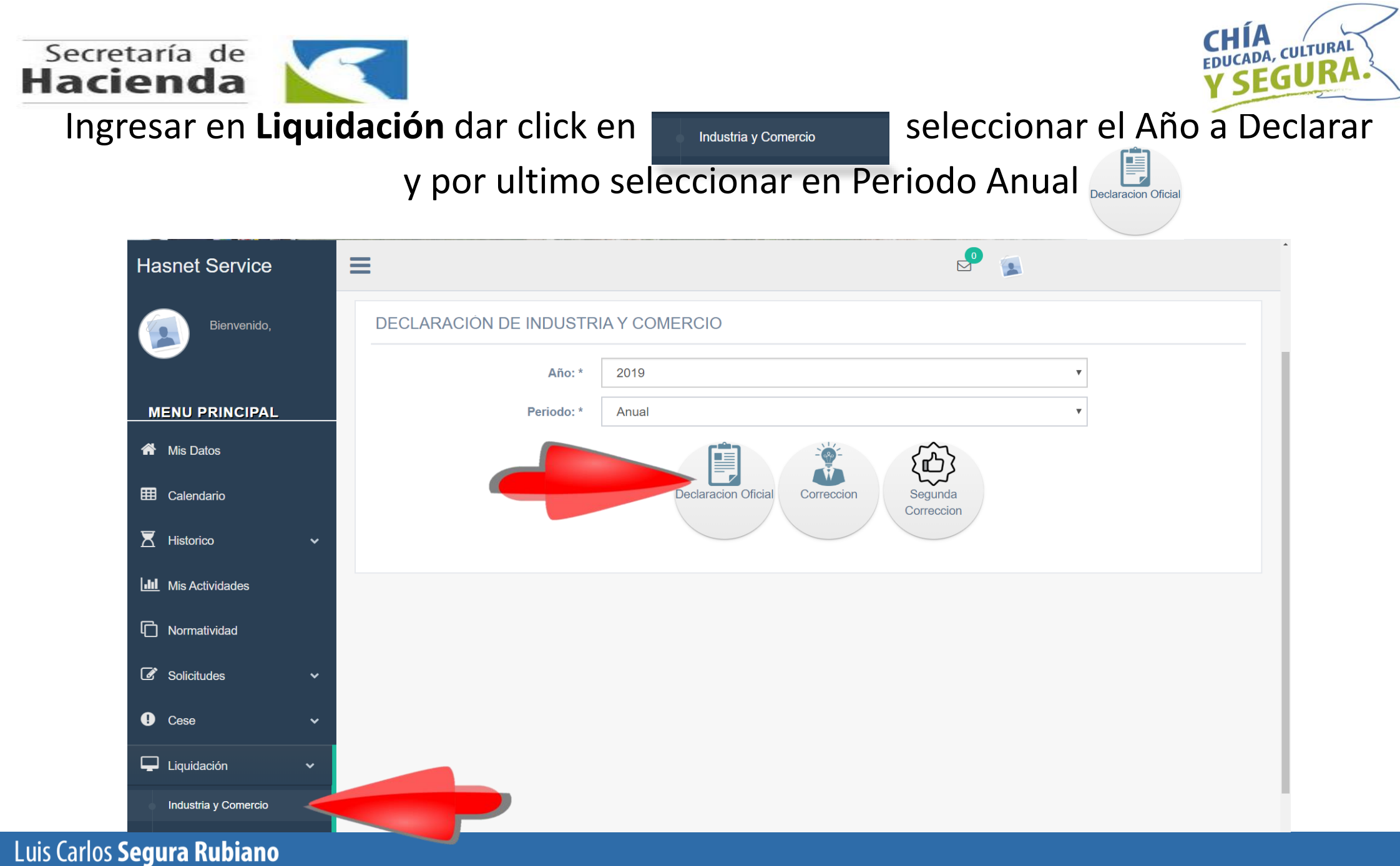

ALCALDE

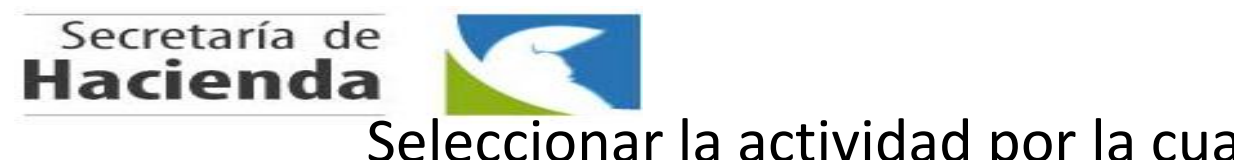

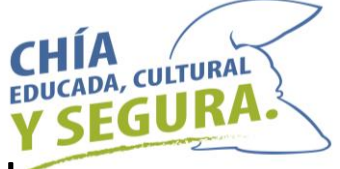

Seleccionar la actividad por la cual obtuvo ingresos y digitarlos.

El sistema realizara los cálculos matemáticos y proyectara la Liquidación.

| lyric-chia.hassqlservice.com:5555/Evaluador - Google C | Chroi  | me               |          |                  |                    |                    |                       |              |                 |              |            |       | —     | đ   | $\times$ |
|--------------------------------------------------------|--------|------------------|----------|------------------|--------------------|--------------------|-----------------------|--------------|-----------------|--------------|------------|-------|-------|-----|----------|
| No es seguro   lyric-chia.hassqlservice.com:5          | 555,   | /Evaluador       |          |                  |                    |                    |                       |              |                 |              |            |       |       |     | Q        |
|                                                        |        |                  | T 16     |                  | D 1 1              | E 1.1              |                       |              | D 11            | T 17 + 117   |            |       |       |     |          |
|                                                        | 1 1    | 10120220 E' T    | Tarita   | 100 000 000      | Devoluciones       | Exportaciones      | NOSUJETAS             | ventas Fuera | Base gravable   | Tarita " Mil |            |       |       |     |          |
|                                                        | 2 3    | 30406010 4/ ▼    | 2        | 200,000,000      |                    |                    | 0                     | 0            | 200000000       | 1600000      |            |       |       |     |          |
|                                                        | 2      | 50406010 AC +    | 0        | 200,000,000      | · · · ·            |                    | 0                     | , U          | 200000000       | 2200000      |            |       |       |     |          |
|                                                        |        |                  | a nu - u |                  |                    |                    |                       | Iotai:       | 30000000        | 2300000      |            |       |       |     |          |
|                                                        |        | gregar Actividad | Etimi    | har Actividad    |                    |                    |                       |              |                 |              |            |       |       |     |          |
|                                                        | #      | Tipe Concepte    |          | Nambra da Cana   | anta               |                    |                       |              | Dec Captriburg  | into         |            |       |       |     |          |
|                                                        | #<br>1 | Descuente        |          | Anticipo Año An  | torior             |                    |                       |              | Dec. contribuye | 400          |            |       |       |     |          |
|                                                        | 2      | Descuento        |          | Retenciones que  | e le practicaron y | consignadas en     | el municipio de Chís  |              | _               | 400          |            |       |       |     |          |
|                                                        | 3      | Ingreso          |          | Impuesto de Ind  | lustria v Comerció |                    | or manicipio de Offie |              |                 | 2300000      |            |       |       |     |          |
|                                                        | 4      | Ingreso          |          | Anticipo año sig | uiente             |                    |                       |              |                 | 920000       |            |       |       |     |          |
|                                                        | 5      | Ingreso          |          | Avisos v tablero | s                  |                    |                       |              | _               | 345000       |            |       |       |     |          |
|                                                        | 6      | Ingreso          |          | Sobretasa bomb   | beril              |                    |                       |              |                 | 23000        |            |       |       |     |          |
|                                                        | 7      | Informativo      |          | Meses extempo    | raneidad           |                    |                       |              |                 | 0            |            |       |       |     |          |
|                                                        | 8      | Descuento        |          | Descuentos por   | pronto pago        |                    |                       |              |                 | 115000       |            |       |       |     |          |
|                                                        | 9      | Ingreso          |          | Intereses de mo  | ira                |                    |                       |              |                 | 0            |            |       |       |     |          |
|                                                        | 10     | Descuento        |          | Menos Saldo a f  | favor del periodo  | anterior sin solic | tud de Devolucion o   | Compensacion |                 | 0            |            |       |       |     |          |
|                                                        | 11     | Descuento        |          | Autoretencion    |                    |                    |                       |              |                 | 0            |            |       |       |     |          |
|                                                        | 12     | Descuento        |          | Compensacion     |                    |                    |                       |              |                 | 0            |            |       |       |     |          |
|                                                        | 13     | Ingreso          |          | Pago compleme    | entario Sector Fir | anciero            |                       |              |                 | 0            |            |       |       |     |          |
|                                                        | 14     | Ingreso          |          | Sanciones        |                    |                    |                       |              |                 | 0            |            |       |       |     |          |
|                                                        | 15     | Ingreso          |          | Extemporaneida   | ad                 |                    |                       |              |                 | 0            |            |       |       |     |          |
|                                                        | 16     | Informativo      |          | Ajuste al Peso   |                    |                    |                       |              |                 | 0            |            |       |       |     |          |
|                                                        |        |                  |          |                  |                    |                    |                       |              | TOTAL           |              |            |       |       |     |          |
|                                                        |        |                  |          |                  |                    |                    |                       |              | _               | 3472600      |            |       |       |     |          |
|                                                        |        |                  |          |                  |                    |                    |                       |              | SALDO A FAVOR   |              |            |       |       |     |          |
|                                                        |        |                  |          |                  |                    |                    |                       |              |                 | 0            |            |       |       |     |          |
|                                                        |        |                  |          |                  |                    |                    |                       |              |                 |              |            |       |       |     |          |
|                                                        |        |                  |          |                  | Bor                | ador, se pueden re | alizar modificaciones |              |                 |              |            |       |       |     |          |
|                                                        |        |                  |          |                  |                    |                    |                       |              |                 |              |            |       |       |     |          |
|                                                        |        |                  |          |                  |                    |                    |                       |              |                 | _            |            |       |       |     |          |
|                                                        |        |                  |          |                  | Vo                 | lver )             | Continuar             |              | -               | 🕨 Dai        | r clic Cor | ntinı | iar   | •   |          |
|                                                        |        |                  |          |                  |                    |                    |                       |              |                 |              |            |       | a u i | ••• |          |
|                                                        |        |                  |          |                  |                    |                    |                       |              |                 |              |            |       |       |     |          |

Luis Carlos Segura Rubiano

1

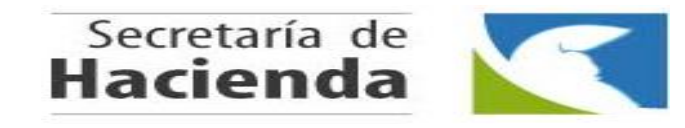

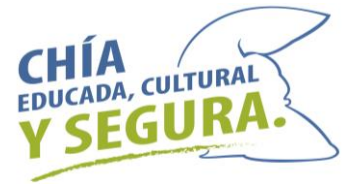

Dar click en

ALCALDE

Descargar

para ver la declaración en estado borrador y verificar que los valores correspondan.

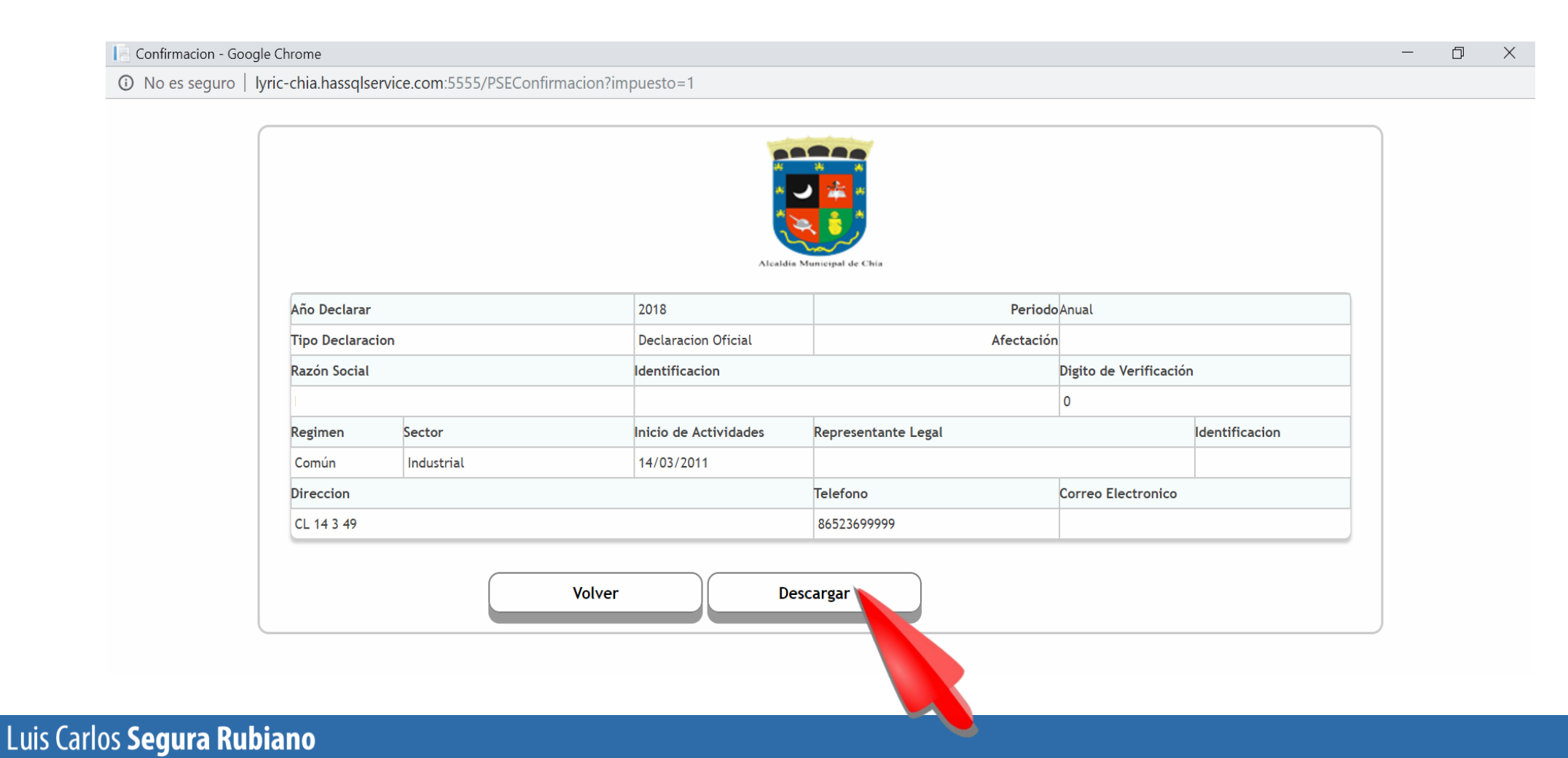

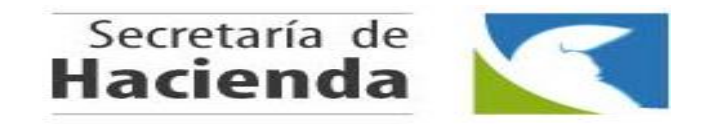

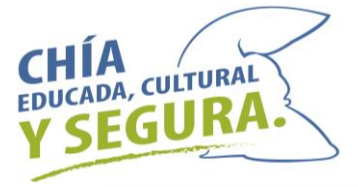

| claración en Estado Borrador dar clic | en | Volver |
|---------------------------------------|----|--------|
| e la declaración quedo correcta       |    |        |

Después de verificar la dec para confirmar que la declaración quedo correcta.

|              |            | Alcaldia              | Municipal de Chia   |                        |                |  |
|--------------|------------|-----------------------|---------------------|------------------------|----------------|--|
| Año Declara  |            | 2018                  | Perio               | <b>lo</b> Anual        |                |  |
| Tipo Declara | cion       | Declaracion Oficial   | ial Afectación      |                        |                |  |
| Razón Socia  |            | Identificacion        |                     | Digito de Verificación |                |  |
| 1            |            | (                     |                     | 0                      |                |  |
| Regimen      | Sector     | Inicio de Actividades | Representante Legal |                        | Identificacion |  |
| Común        | Industrial | 14/03/2011            | 1                   |                        |                |  |
| Direccion    | ·          |                       | Telefono            | Correo Electronico     |                |  |
|              |            |                       | 84523400000         |                        |                |  |

NOTA: Después de dar clic en volver debe hacer los mismo pasos para ingresar a visualizar nuevamente la liquidación.

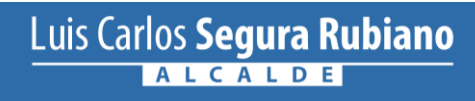

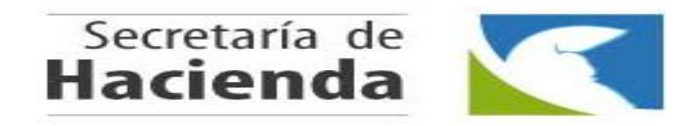

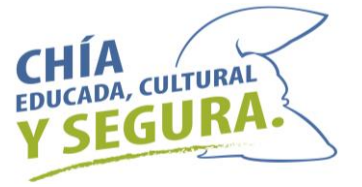

### Seleccionar el estado **Definitivo** para confirmar que la declaración quedo Correcta. Luego dar click en

| No es seguro   lyric-chi | a.hassqlservice.com:5 | 555/Evaluador                                                                                                   |               | Ľ |
|--------------------------|-----------------------|----------------------------------------------------------------------------------------------------|---------------|---|
|                          |                       |                                                                                                    | 000000        |   |
| 4                        | Ingreso               | Anticipo ano siguiente                                                                                          | 920000        |   |
| 5                        | Ingreso               | Avisos y tableros                                                                                               | 345000        |   |
| 6                        | Ingreso               | Sobretasa bomberil                                                                                              | 23000         |   |
| 7                        | Descuento             | Descuentos por pronto pago                                                                                      | 115000        |   |
| 8                        | Ingreso               | Sanciones                                                                                                    | 0             |   |
| 9                        | Ingreso               | Intereses de mora                                                                                               | 0             |   |
| 10                       | Descuento             | Autoretencion                                                                                                   | 0             |   |
| 11                       | Descuento             | Compensacion                                                                                                    | 0             |   |
| 12                       | Informativo           | Meses extemporaneidad                                                                                           | 0             |   |
| 13                       | Ingreso               | Extemporaneidad                                                                                                 | 0             |   |
| 14                       | Ingreso               | Pago complementario Sector Financiero                                                                           | 0             |   |
| 15                       | Descuento             | Menos Saldo a favor del periodo anterior sin solicitud de Devolucion o Compensacion                             | 0             |   |
| 16                       | Informativo           | Ajuste al Peso                                                                                                  | 0             |   |
|                          |                       |                                                                                                    | TOTAL         |   |
|                          |                       |                                                                                                    | 3472600       |   |
|                          |                       |                                                                                                    | SALDO A FAVOR |   |
|                          |                       |                                                                                                    | 0             |   |
|                          |                       | <br>Borrador, se pueden realizar modificaciones<br>Definitivo, no puede realizar modificaciones una vez enviado |               |   |

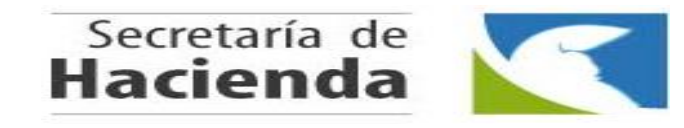

Dar click en

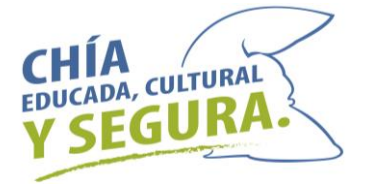

Descargar para visualizar la Declaración.

|                  |            | Alceldia                       | Municipal de Chia   |                    |                        |  |
|------------------|------------|--------------------------------|---------------------|--------------------|------------------------|--|
| Año Declarar     |            | 2018                           | Periodo             | Anual              |                        |  |
| Tipo Declaracion | 1          | Declaracion Oficial Afectación |                     | 1                  |                        |  |
| Razón Social     |            | Identificacion                 | Identificacion D    |                    | Digito de Verificación |  |
| I                |            |                                |                     |                    | 1                      |  |
| Regimen          | Sector     | Inicio de Actividades          | Representante Legal |                    | Identificacion         |  |
| Común            | Industrial | 14/03/2011                     | 1                   |                    | 1                      |  |
| Direccion        |            |                                | Telefono            | Correo Electronico |                        |  |
| CL 14 3 49       |            |                                | 86523699999         |                    |                        |  |

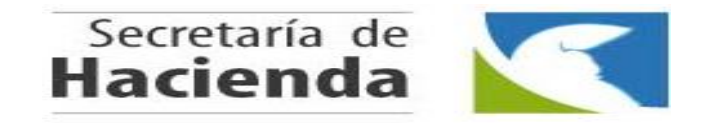

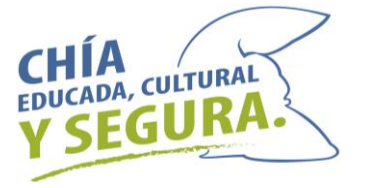

#### Si desea puede hacer el pago por medio del botón PSE

|                 |            | Alcaldia                       | Municipal de Chia   |                       |                |
|-----------------|------------|--------------------------------|---------------------|-----------------------|----------------|
| Año Declarar    |            | 2018                           | Periodo             | Anual                 |                |
| Tipo Declaracio | on         | Declaracion Oficial Afectación |                     | ו                     |                |
| Razón Social    |            | Identificacion                 |                     | Digito de Verificació | 'n             |
| I               |            | ()                             |                     | 0                     |                |
| Regimen         | Sector     | Inicio de Actividades          | Representante Legal |                       | Identificacion |
| Común           | Industrial | 14/03/2011                     | 1                   |                       |                |
| Direccion       |            |                                | Telefono            | Correo Electronico    |                |
| CL 14 3 49      |            |                                | 86523699999         |                       |                |

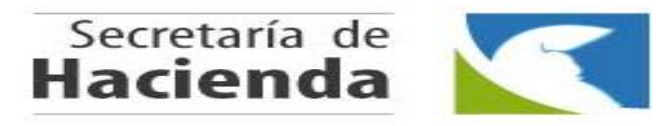

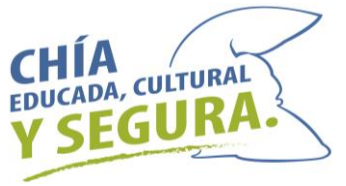

# Imprimir 2 copias de la Declaración – Firmarla por las personas correspondientes y pagarla en las entidades financieras.

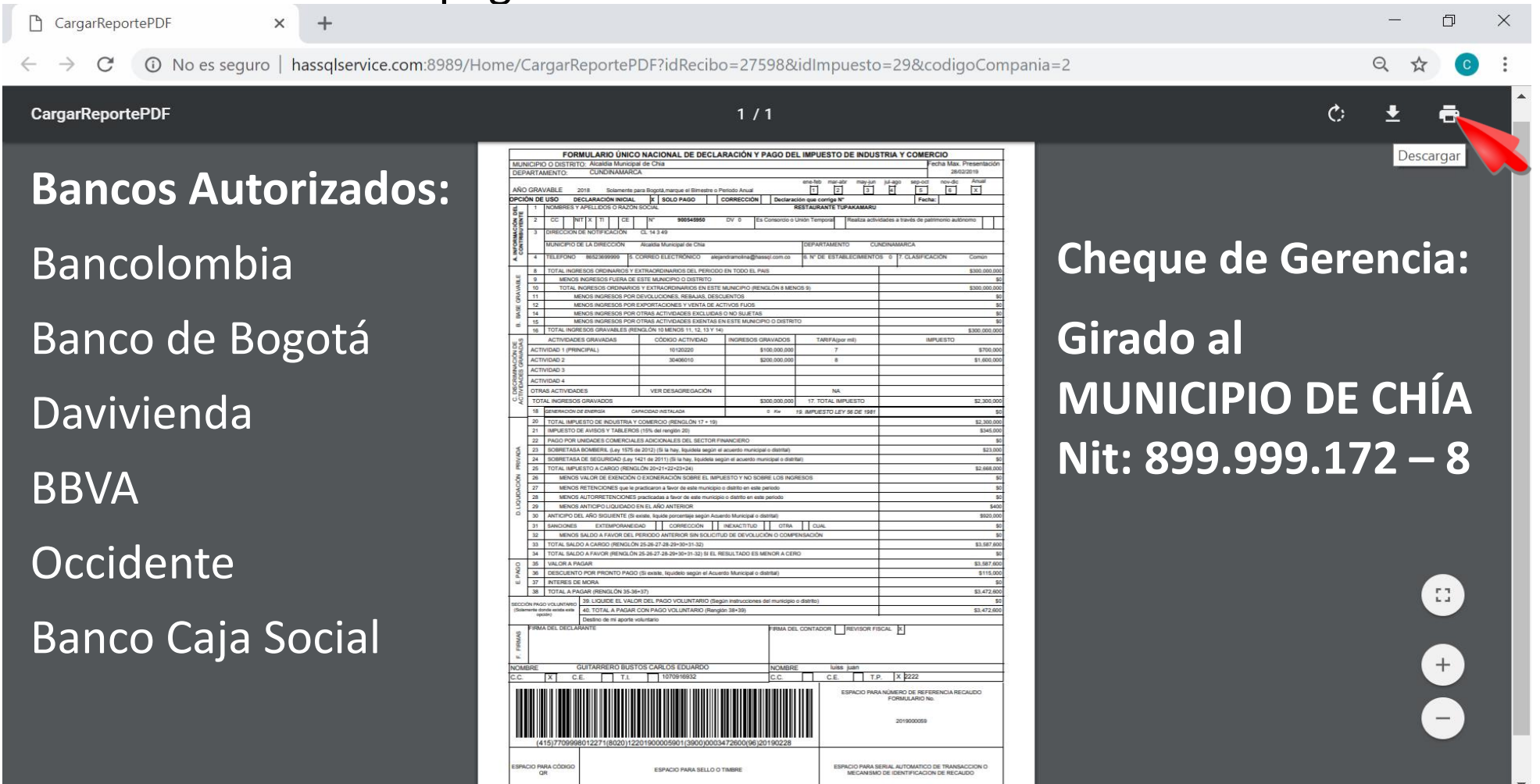

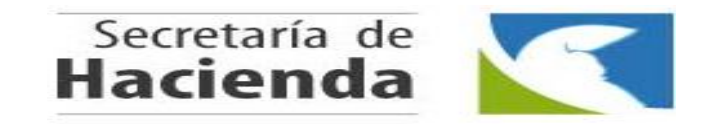

ALCALDE

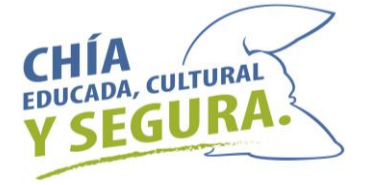

Luego de pagar la Declaración, para presentarla, debe escanearla de forma que se evidencie el sello del Banco y las firmas correspondientes.

Ingresar de nuevo con sus credenciales – en el menú en Histórico seleccionar Industria y Comercio y agregar la declaración en el botón

Adjuntar

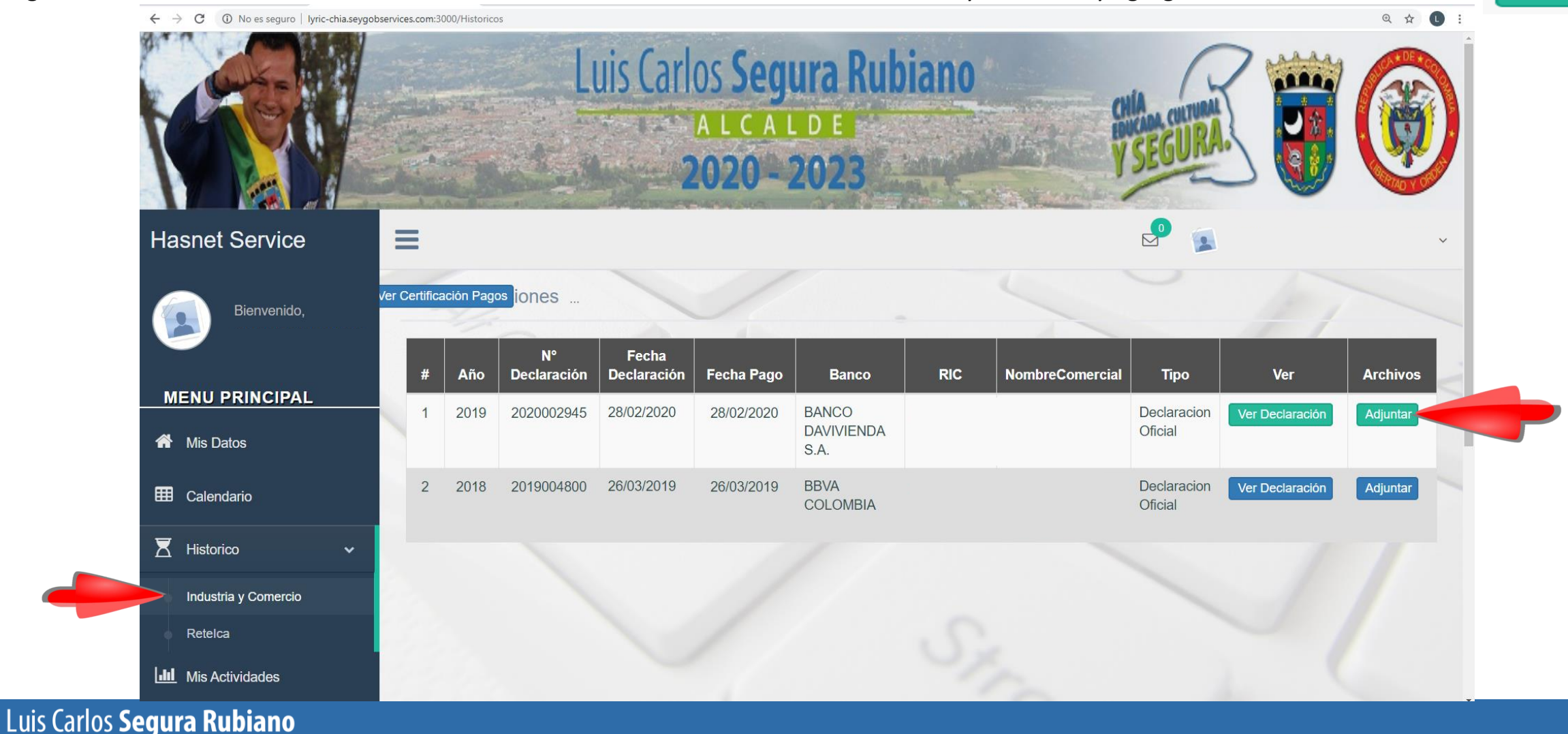

## Gracias

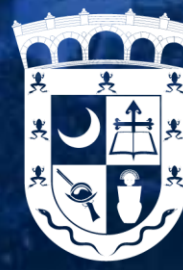

ALCALDÍA MUNICIPAL DE CHÍA

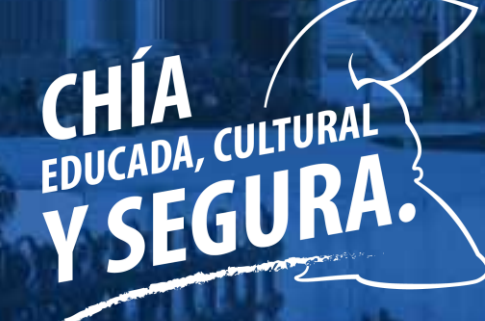

Luis Carlos Segura Rubiano